# **Vermont State Extension**

### Vermont Tax Extension filing and payment instructions:

#### Step 1:

Click on the below link

https://myvtax.vermont.gov/\_/#10

(Note:-This link opens only via U.S IP address.)

#### Step 2:

Under Returns click on "File an Extension".

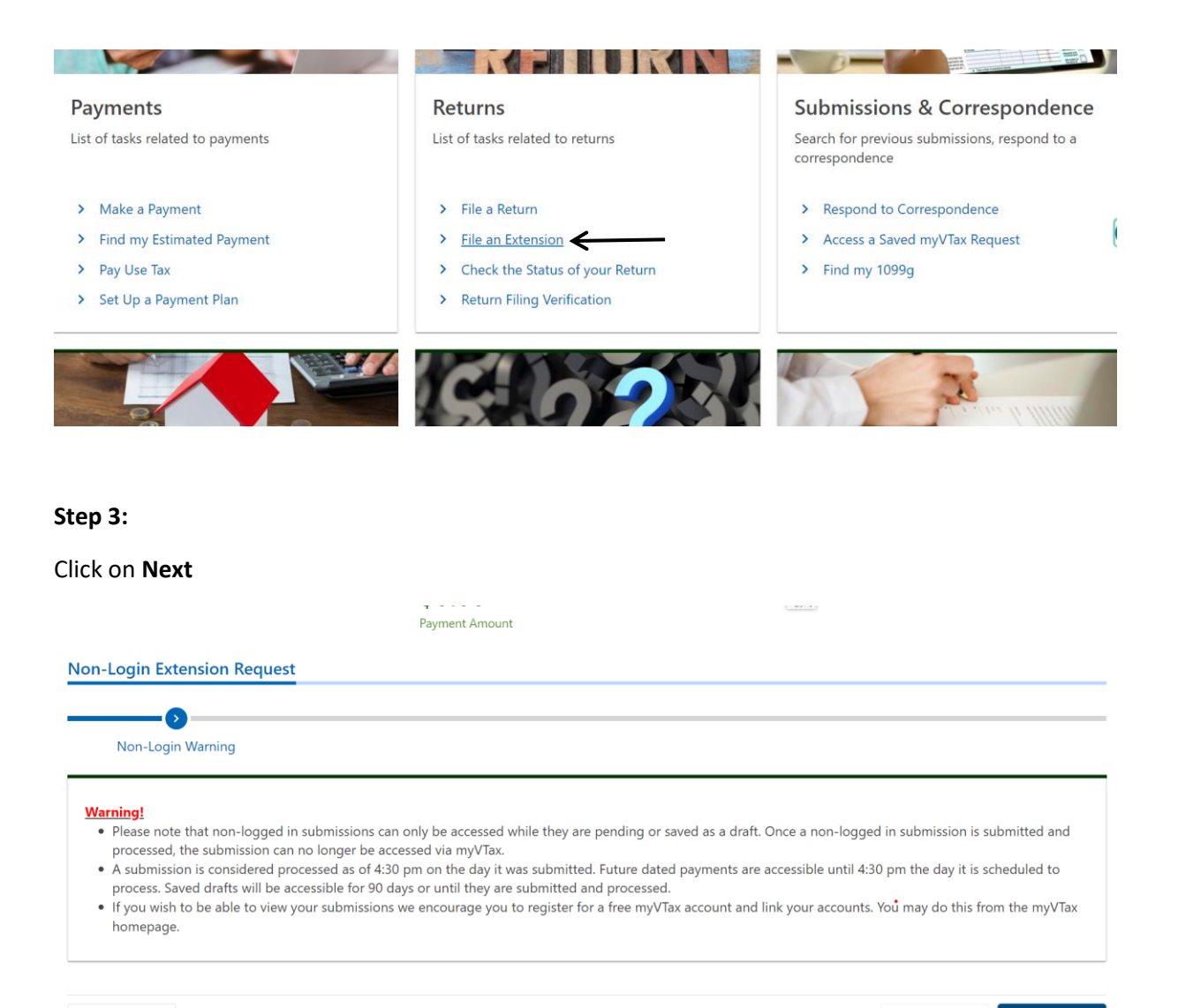

Cancel

## Step 4:

#### Click on Next

| n-Login Extension Requ                                                                                                    | lest                                                                                                    |                                          |                               |                       |             |
|----------------------------------------------------------------------------------------------------|----------------------------------------------------------------------------------------------------|------------------------------------------|-------------------------------|-----------------------|-------------|
| Non-Login Warning                                                                                                    | myVTax Extension Request                                                                                       |                                          |                               |                       |             |
| Welcome to myV<br>Use this screen to submit a I<br>You will be required to have<br>• Name of the individual<br>• ID (SSN or FEIN)<br>• Tax Account Type<br>• Fiscal year end for the f | Tax Extension Request Scree<br>request for an extension of time to file for C<br>the following:<br>or business | <b>≩n</b><br>⊃rporate Income Tax, Busine | ess Income Tax, Fiduciary Inc | come Tax, or Personal | Income Tax. |
| Cancel                                                                                                    |                                                                                                    |                                          |                               | < Previous            | Next        |

## Step 5:

Enter your information and check mark the option to submit an Extension Payment. Enter the amount then click on Next.

| Are you an individual or a business?                                    |                                                                |                       |                                    |                                |                    |               |                |      |
|-------------------------------------------------------------------------|----------------------------------------------------------------|-----------------------|------------------------------------|--------------------------------|--------------------|---------------|----------------|------|
| Individual Taxpayer                                                     | ~                                                              |                       |                                    |                                |                    |               |                |      |
| Taxpayer Name:                                                          |                                                                |                       |                                    |                                |                    |               |                |      |
| First Name                                                              | M                                                              | Ι.                    | Last Name                          |                                |                    |               |                |      |
| Account Type:                                                           |                                                                |                       |                                    |                                |                    |               |                |      |
| Personal Income                                                         | ~                                                              |                       |                                    |                                |                    |               |                |      |
| SSN:                                                                    |                                                                |                       |                                    |                                |                    |               |                |      |
| Tax Year:                                                               |                                                                |                       |                                    |                                |                    |               |                |      |
|                                                                         | 2023                                                           |                       |                                    |                                |                    |               |                |      |
| Select if you would like to al                                          | so submit an extension paym                                    | ient                  |                                    |                                |                    |               |                |      |
| An extension of time to file a Ver<br>due date will be subject to penal | mont Corporate, Business, Fi<br>ty and interest at the statuto | duciary,<br>'y rates. | or Personal Income tax return doe: | <i>not</i> extend the time for | paying the tax. An | y tax due and | l unpaid by th | e or |
| Amount                                                                  |                                                                |                       |                                    |                                |                    |               |                |      |
|                                                                         |                                                                |                       |                                    |                                |                    |               |                |      |

# Step 6:

Enter bank details and payment options, Click on next

|     | Want to schedule your ACH Debit payment for later? Change the payment date below |                                       |  |            |      |   |
|-----|----------------------------------------------------------------------------------|---------------------------------------|--|------------|------|---|
|     | Bank Account                                                                     | Payment                               |  |            |      |   |
|     | Туре                                                                             | Amount of tax paid with an extension. |  |            |      |   |
|     | Domestic Bank Account                                                            | Payment Date                          |  |            |      |   |
|     | Bank Account Type                                                                | Dec-31-2023                           |  |            |      |   |
|     | O Checking                                                                       | Amount                                |  |            |      |   |
|     | Savings                                                                          | 1.00                                  |  |            |      |   |
|     | Routing Number                                                                   | Confirm Amount                        |  |            |      |   |
|     |                                                                                  | 1.00                                  |  |            |      |   |
|     | Bank Name                                                                        |                                       |  |            |      |   |
|     |                                                                                  |                                       |  |            |      |   |
|     | Account Number                                                                   |                                       |  |            |      |   |
|     |                                                                                  |                                       |  |            |      |   |
|     | Confirm Account Number                                                           |                                       |  |            |      |   |
|     |                                                                                  |                                       |  |            |      |   |
|     |                                                                                  |                                       |  |            |      |   |
|     | 1234567891: 0987654321# #1002#                                                   |                                       |  |            |      |   |
|     | Routing Number Account Number Check Number                                       | •                                     |  |            |      |   |
|     | Consul                                                                           | •                                     |  | < Previous | Next | > |
| I C | ub///cpo=aHK0cHM6Lv9teX/0YXgudmVybW9ud(5nb3Y_                                    |                                       |  |            |      |   |

# Step 5:

Review your details and click on **submit** 

| < Home                                                                                                    |                                      |                       |                      |        |  |  |  |  |  |
|----------------------------------------------------------------------------------------------------|--------------------------------------|-----------------------|----------------------|--------|--|--|--|--|--|
| Non-Login Extension Request                                                                                                    | <b>\$1.00</b><br>Payment Amount      |                       |                      |        |  |  |  |  |  |
|                                                                                                    | Dec-31-2023                          |                       |                      |        |  |  |  |  |  |
| Non-Login Extension Request                                                                                                    |                                      |                       |                      |        |  |  |  |  |  |
| <b>⊘</b>                                                                                                    | ØØ                                   | <b></b>               |                      | 1      |  |  |  |  |  |
| Non-Login Warning myV lax Exte                                                                                                    | Insion Request Extension Information | ACH Debit Information | Payment Confirmation | ]      |  |  |  |  |  |
| Confirm your Payment                                                                                                    |                                      |                       |                      |        |  |  |  |  |  |
| By clicking the Submit button you are authorizing the Vermont Department of Taxes to deduct a payment in the amount of \$1 from your bank account ending in |                                      |                       |                      |        |  |  |  |  |  |
|                                                                                                    |                                      |                       |                      |        |  |  |  |  |  |
| Cancel                                                                                                    |                                      |                       | < Previous           | Submit |  |  |  |  |  |

# Alternate way of Payment:

- Form IN-111 (Mail Voucher Form IN-111 along with check to the department).